### Установка СПИ "Центавр-Проксима" в ОС СН Astra Linux SE Смоленск 1.7

### Внимание!

1. При вводе команд в терминале необходимо соблюдать буквенный регистр, настоящие пути

и названия файлов. В описании ниже приведены лишь примеры, в каждом случае пути и имена

файлов могут отличаться.

Для корректной работы СПИ (синхронизация времени сервера с временем объектового

оборудования) в ОС Linux необходимо настроить сервис «синхронизация времени». Сервис

находится в панели управления, вкладка «система».

В системе рекомендуется отключить режим «гашение экрана». Настройка расположена в

панели управления: панель управления/оборудование/электропитание.

Перед работой с OS Astra Linux настоятельно рекомендуется изучить руководство

пользователя к ОС. Работу с настройками системы и установкой каких-либо компонентов

необходимо проводить специалисту соответствующей квалификации, имеющему специфические

знания по работе с системами семейства Linux, в частности, построенными на ядре Ubuntu.

Специалист должен знать и понимать смысл всех используемых команд. В противном случае,

работоспособность ПО «Центавр» и ОС не гарантируется.

2. Для корректной работы СПИ (синхронизация времени сервера с временем объектового оборудования), в ОС Linux необходимо настроить сервис «синхронизация времени». Сервис находится в панели управления, вкладка «система».

3. В системе рекомендуется отключить режим «гашение экрана».

панель управления/оборудование/электропитание

# Настройка репозиториев

Вызвать терминал Alt+t

### Выполнить kate /etc/apt/sources.list

Раскомментировать или вписать

deb https://download.astralinux.ru/astra/stable/1.7\_x86-64/repository-main/ 1.7\_x86-64 main contrib non-free

### deb https://download.astralinux.ru/astra/stable/1.7\_x86-64/repository-update/ 1.7\_x86-64 main contrib non-free

Сохранить. Ввести пароль.

Обновить Список доступных пакетов sudo apt update.

### Установка и настройка сервера

1. Установить пакет сервера postgresql-11;В терминале выполнить команду:sudo apt install postgresql-11

2. Настройка пользователя выполнить sudo su - postgres psql -c ''alter user postgres with password 'centaur''' exit

3. Настройка доступа к серверу;

В терминале выполнить команду: chmod o+r /etc/postgresql/11/main/pg\_hba.conf kate /etc/postgresql/11/main/pg\_hba.conf В открывшемся файле раскомментировать строку 92

В терминале выполнить команду: sudo kate /etc/postgresql/11/main/postgresql.conf В открывшемся файле в строке 100 изменить на port = 11433

# 4. Выполнить перезапуск сервиса командами sudo systemctl restart postgresql

# Установка ПО Centaur

1. Распаковать модули СПИ "Центавр-Проксима"

Скопировать apxив Centaur\_3.0.0.tar.gz на диск, в домашний каталог **home** В примере рассматривается установка в каталог Proxyma. Вы можете установить в любой каталог, но учитывайте это при наборе команд.

Распаковать архив встроенным архиватором или командой с учётом настоящего названия файла архива, загруженного с сайта:

tar xvf ~/Centaur\_3.0.0.tar.gz

#### Выполнить скрипт в папке Update: ~/Proxyma/Update/install.sh

При запросе пароля ввести пароль из п.2 «Установка и настройка сервера» (по умолчанию «centaur»).

3. Отключить НАЅР ключ (если подключен)

4. Перейти в терминале в папку cd ~/Proxyma/HASP/

5. Установить драйвер HASP ключа соответствующий системе, выполнив команду в терминале:

### sudo dpkg -i aksusbd\_8.15-1\_amd64.deb

# Внимание: установка драйвера HASP ключа должна осуществляться с root правами

- 6. Подключить HASP ключ
- 7. В терминале выполнить команду: chmod a+x ~/Proxyma/Collector/bin/Collector
- 7. Выполнить запуск СПИ "Центавр-Проксима":

# ~/Proxyma/Centaur/Centaur.sh

### ~/Proxyma/Collector/Collector.sh

8. При необходимости создать ярлыки для запуска на рабочем столе

### <u>Установка Программного приёмника</u> <u>СПИ "Центавр Проксима"</u>

1. Скопировать apxub Software\_receiver\_Linux на диск, в домашний каталог **home.** 

2. Распаковать архив.

3. На рабочем столе создать ярлык.

В открывшемся окне выбрать:

- тип приложение;
- имя любое (например ПП);
- значок любой;
- команда выбрать путь к файлу «prxmd», по умолчанию

/home/Proxyma/Software\_receiver\_Linux/prxmd;

- установить флаг «в терминале»;
- путь указать полный путь без названия файла «prxmd», как в поле «команда».
- нажать кнопку «Да».

Пример:

| 🛃 Свойства       | _ 🗆 ×                                          |
|------------------|------------------------------------------------|
| shortcut.desktop |                                                |
| Общие Ярлык Дис  | креционные атрибуты Мандатная метка Подпись КС |
| Тип:             | Приложение                                     |
| Имя:             | SR                                             |
| Имя [ru]:        | Программный приёмник                           |
| Значок:          | blogilo                                        |
| Значок [ru]:     | blogilo                                        |
| Команда:         | /home/denis/Proxyma/SR/prxmd                   |
| 🗹 В терминале    |                                                |
| Путь:            | /home/denis/Proxyma/SR/                        |
| r l              | Да Отмена                                      |

## <u>Перенос базы данных из версии APM «Центавр» 1.9.4</u> <u>в версию 2.0.0 под OC Linux</u>

1. Версия АРМ 1.9.4:

1.1 Войти в АРМ с правами администратора. Далее перейти в меню Сервис/База данных/Сохранить карточки объектов (Astra Linux).

1.2 Нажать «Выгрузка», при необходимости указать дату, с которой необходимо осуществить выгрузку событий. Указать путь для сохранения файла.

2. OC Linux:

2.1 Скопировать файл с выгруженной базой данных в домашний каталог.

2.2. Запустить менеджер базы данных из папки ~/Proxyma/Centaur/DBLoader/ DBLoader.sh.

2.3 Нажать «Загрузка» и выбрать путь к файлу с базой данных (xxx.cbak).

2.4 Дождаться сообщения «Готово», закрыть окно менеджера и окно терминала.

2.5 Запустить АРМ «Центавр».

# Мой ассистент

### Установка программы удаленного доступа assistant\_4.1-175

1. Скачать с официального сайта DEB-пакет assistant.

2. Скопировать установщик assistant\_4.1-175 на диск, в домашний каталог **home.** 

3. В термиминале выполнить команду sudo dpkg –i ~/assistant\_4.1-175.

# Удаление программ

- пакет сервера postgresql9.6: sudo apt-get remove --purge postgresql-11

- драйвер HASP ключа: sudo apt-get remove aksusbd

- программы удаленного доступа assistant\_4.1-175: **sudo dpkg –r assistant\_4.1-175.** 

## <u>Добавление в автозапуск</u>

1. Запустить в терминале программу управление автозапуском, командой: fly-admin-autostart

2. В открывшемся окне добавить программы в автозапуск, указав путь к исполнительному файлу:

- Centaur.sh
- Collector.sh

### - prxmd

3. Программный приемник добавлять как консольное приложение, установить флаг «в терминале».